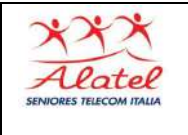

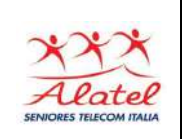

#### Cos'è "l'Identità digitale"

E' il Sistema Pubblico di Identità Digitale (SPID) che permette di accedere ai servizi online della PA (Ag. Entrate, INPS, Comuni, Fascicolo sanitario ecc.), con una singola procedura per tutti i siti, sostituendo progressivamente l'attuale sistema delle diverse modalità di accesso per ogni ente.

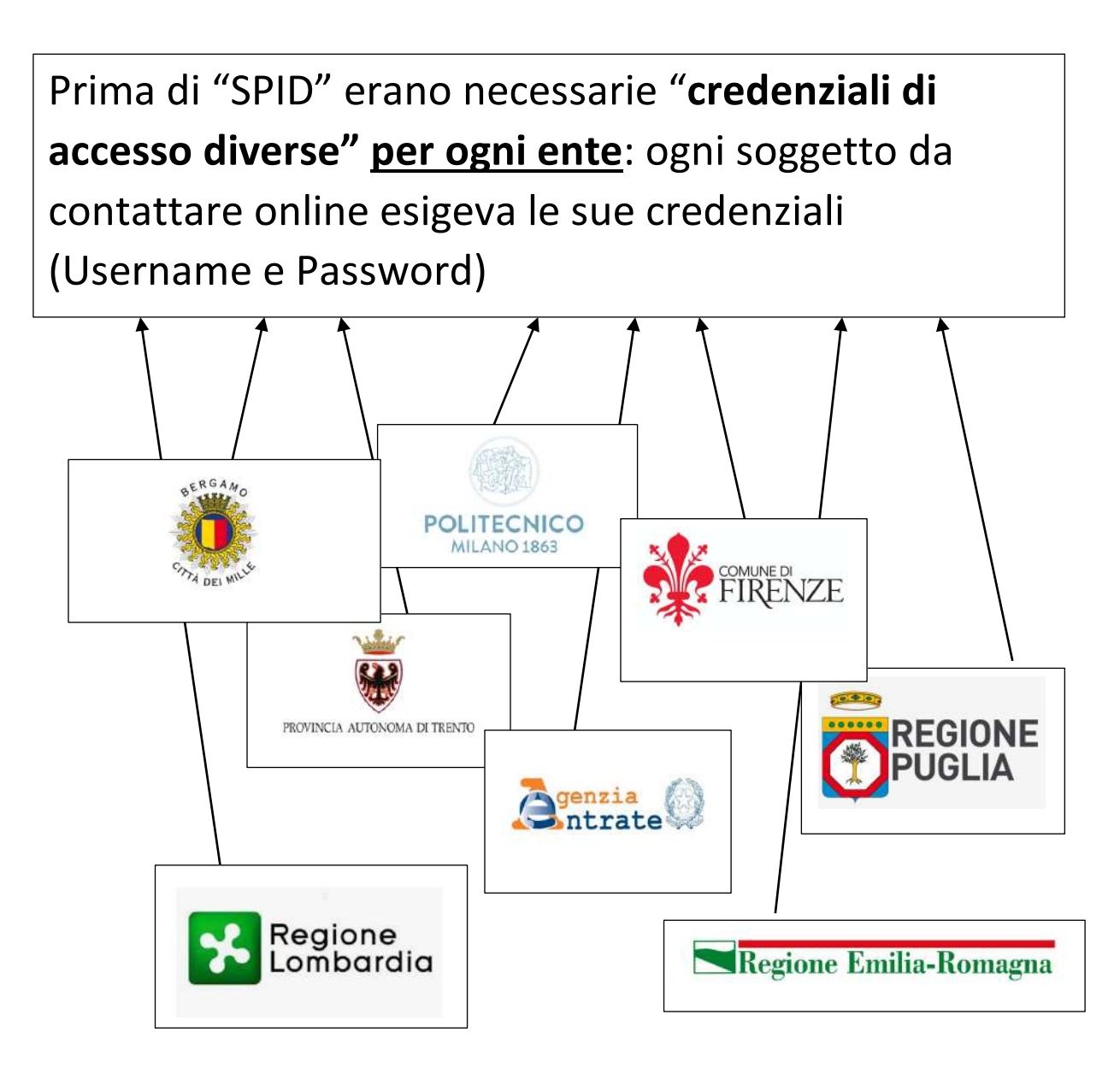

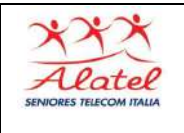

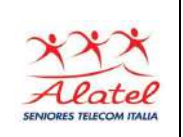

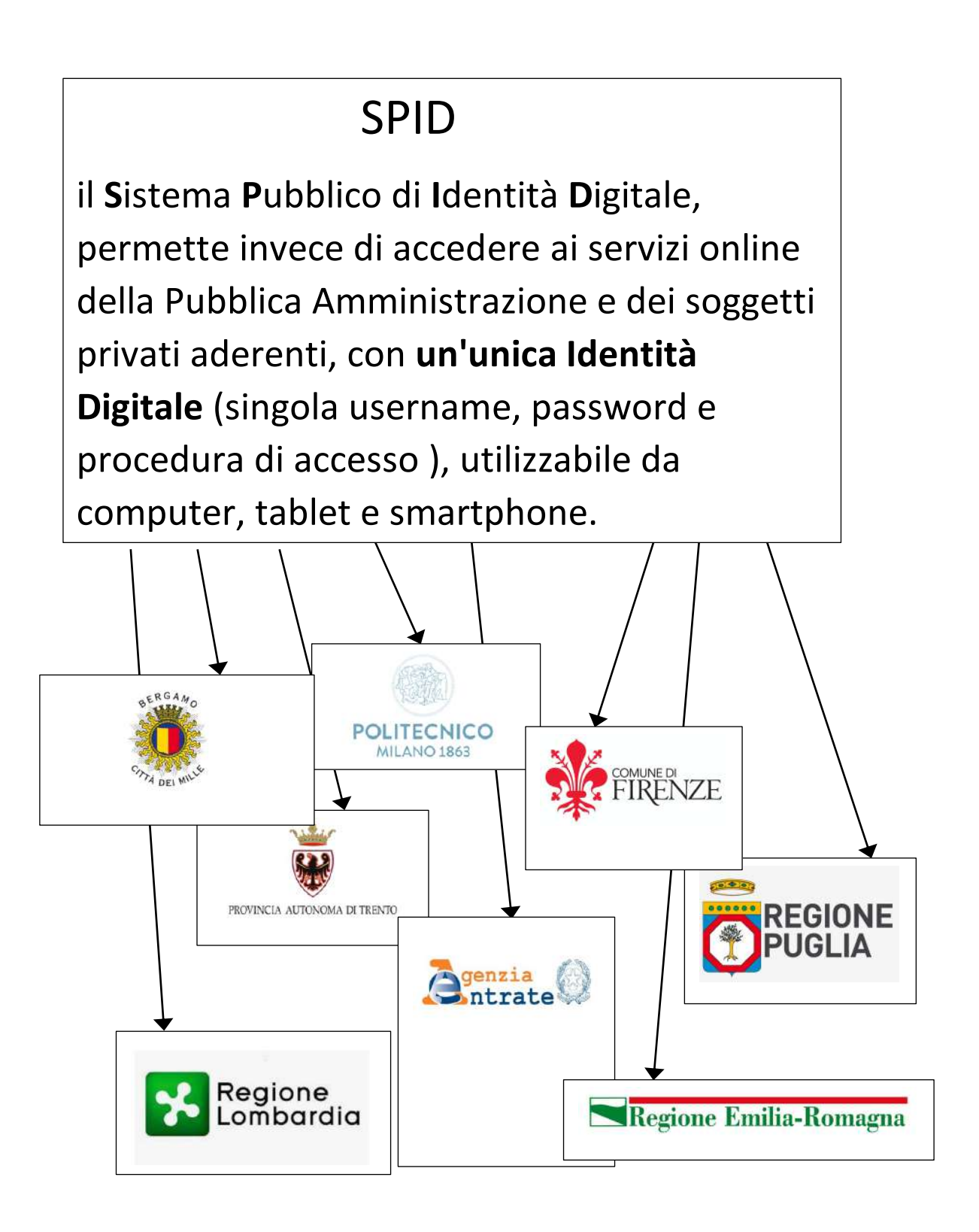

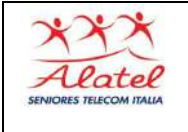

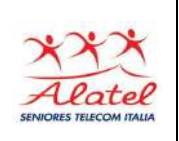

L'identità digitale consente l'accesso ad oltre 90 soggetti pubblici, e privati aderenti, qualificandosi con le sole credenziali SPID.

Per ottenere l'Identità Digitale (SPID) occorre sp:d riferirsi ai "Providers" Sistema Pubblico (Fornitori del servizio e di Identità Digitale certificatori dell'Identità Digitale) accreditati alla registrazione: per questo cliccate sull'indirizzo indicato dal link sotto, per andare alla pagina Web dove sono elencati tutti i Providers accreditati https://www.spid.gov.it/ri chiedi-spid Automobile Club d'Italia Regione Lombardia e Accedi ntra con SPID Fascicolo Sanitario Elettronico i welfare digita Che cos'è il Fascicolo Che cosa puoi fare 🗸 Come puoi accedere

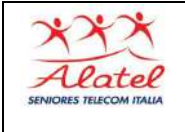

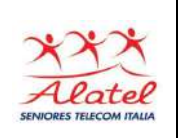

# Per registrarsi andare al sito aprire il Browser e digitare sulla prima riga **"spid.gov.it"**

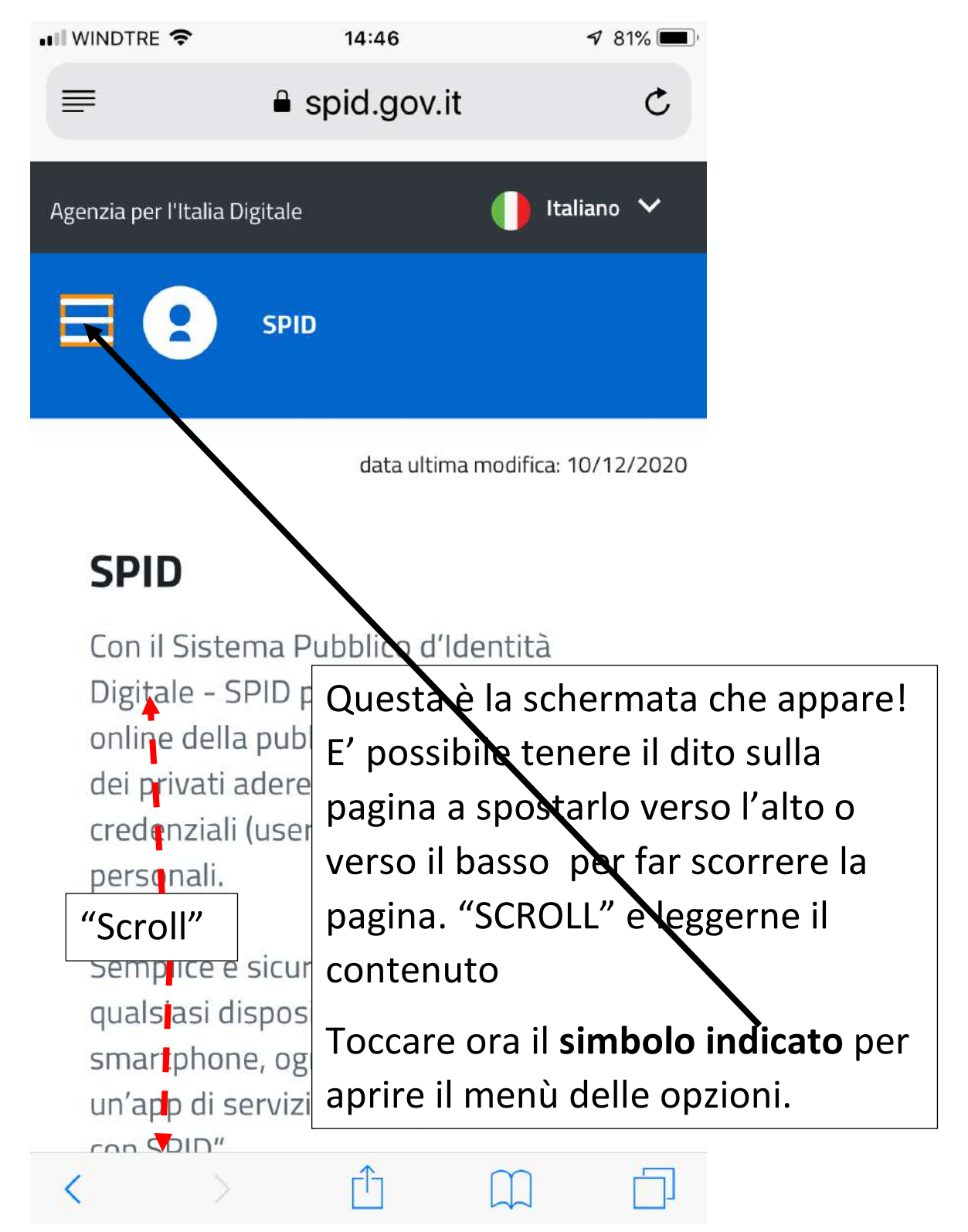

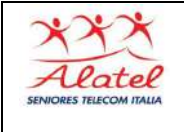

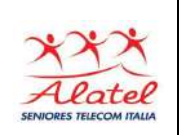

| 📲 WINDTRE 🗢               | 14:47                            | <b>√</b> 81% ■)                                      |
|---------------------------|----------------------------------|------------------------------------------------------|
| =                         | spid.gov.it                      | C                                                    |
| ×                         |                                  | liano 🗸                                              |
| Home                      |                                  |                                                      |
| A chi è rivolto           |                                  | 10/12/2020                                           |
| Richiedi SPID             |                                  | 10/12/2020                                           |
| Dove usare SPI            | $\mathbf{x}$                     |                                                      |
| Presente Conservation to  |                                  |                                                      |
| Domande fr                | er richiedere le cred            | enziali SPID                                         |
| Domande fr<br>Diventa for | er richiedere le cred<br>Toccare | enziali SPID                                         |
| Domande fr<br>Diventa for | er richiedere le cred<br>Toccare | enziali SPID<br>di<br>da<br>let e<br>sito o<br>Entra |

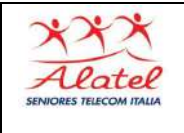

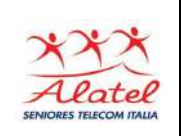

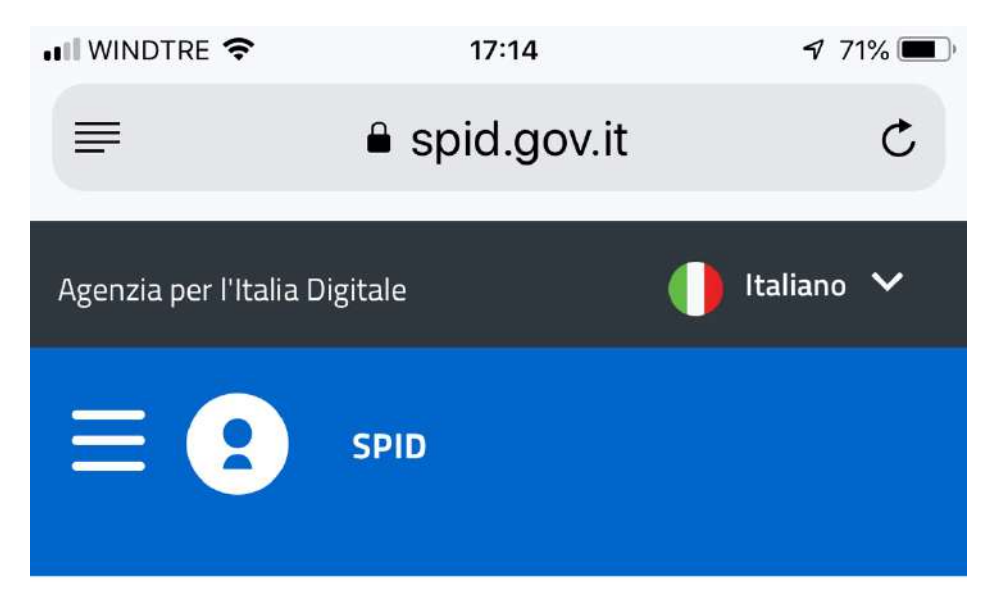

data ultima modifica: 10/12/2020

### **Richiedi SPID**

SPID permette di acce<u>dere ai servizi online della</u>

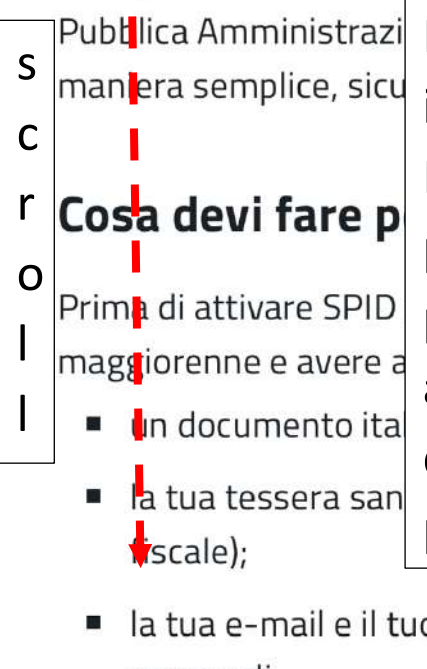

Publica Amministrazi Fai scorrere la pagina con le istruzioni fino a trovare tutti i Provider accreditati e fermati sul provider "POSTE" che consigliamo per la facilità di accredito che può avvenire gratuitamente recandoti di persona presso un ufficio postale o a pagamento al domicilio

la tua e-mail e il tuo numero di cellulare personali.

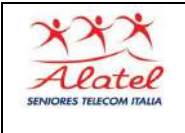

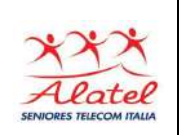

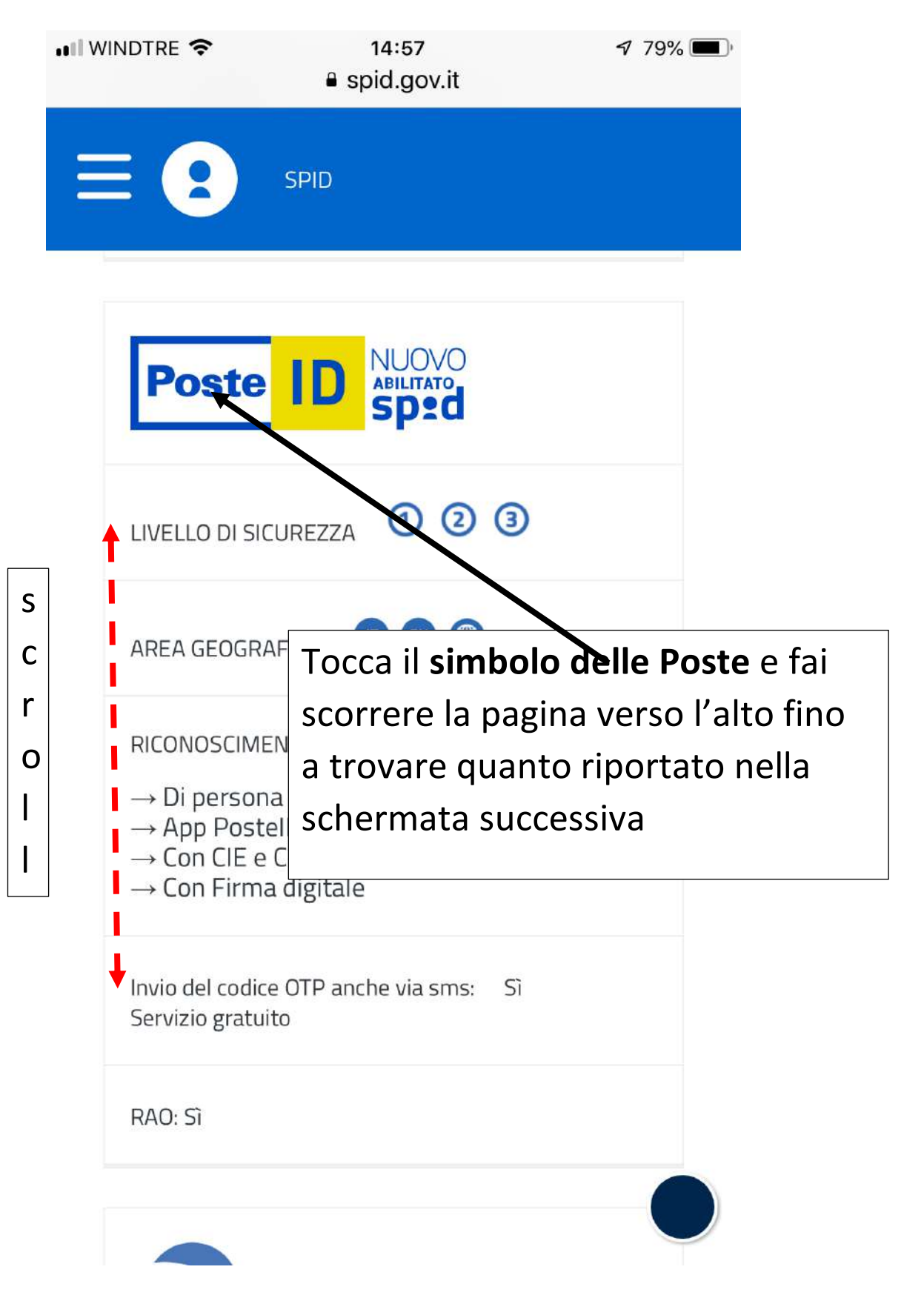

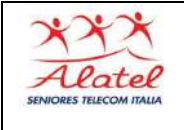

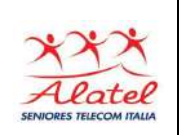

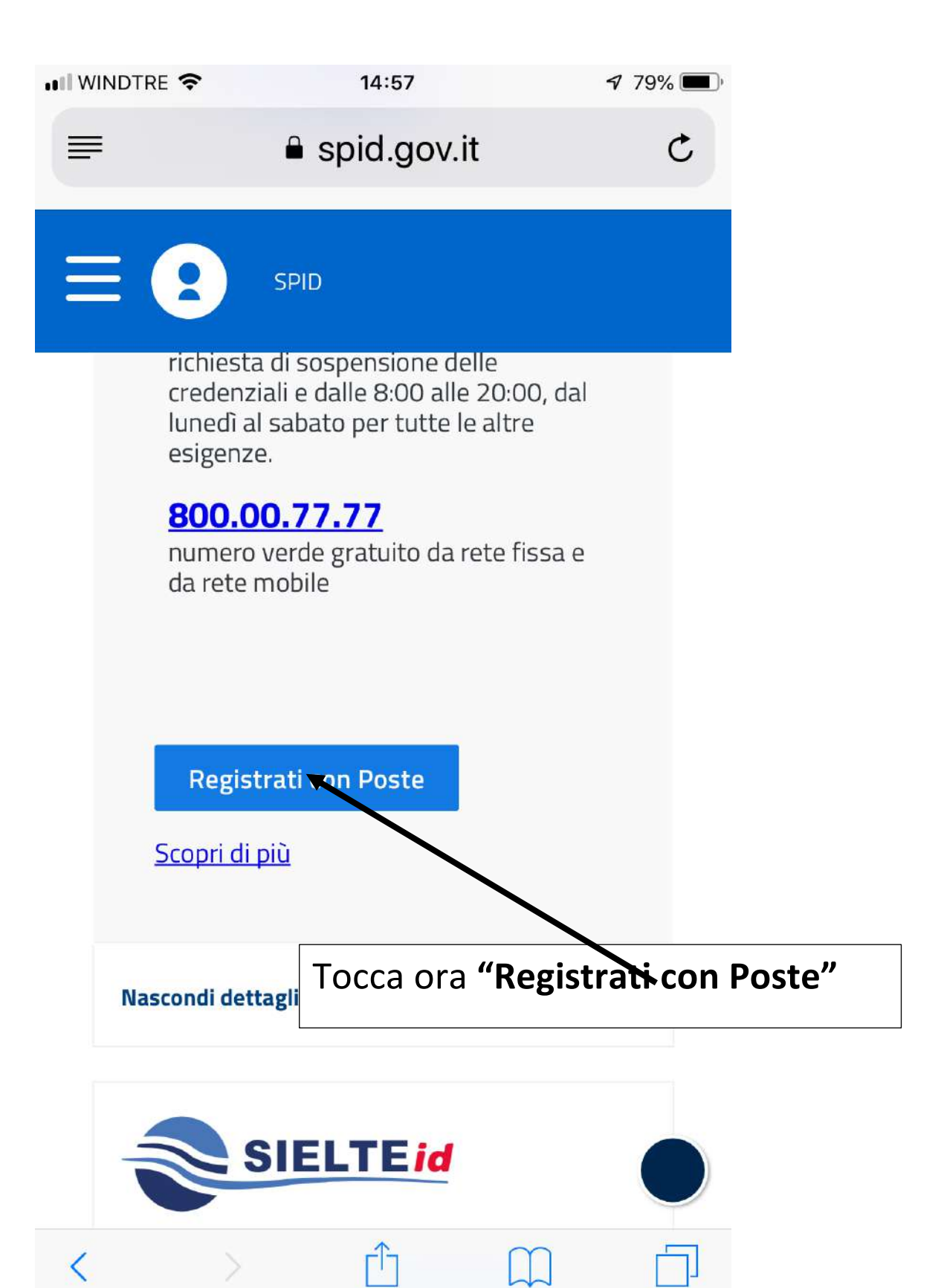

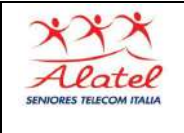

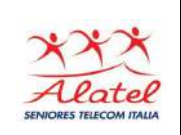

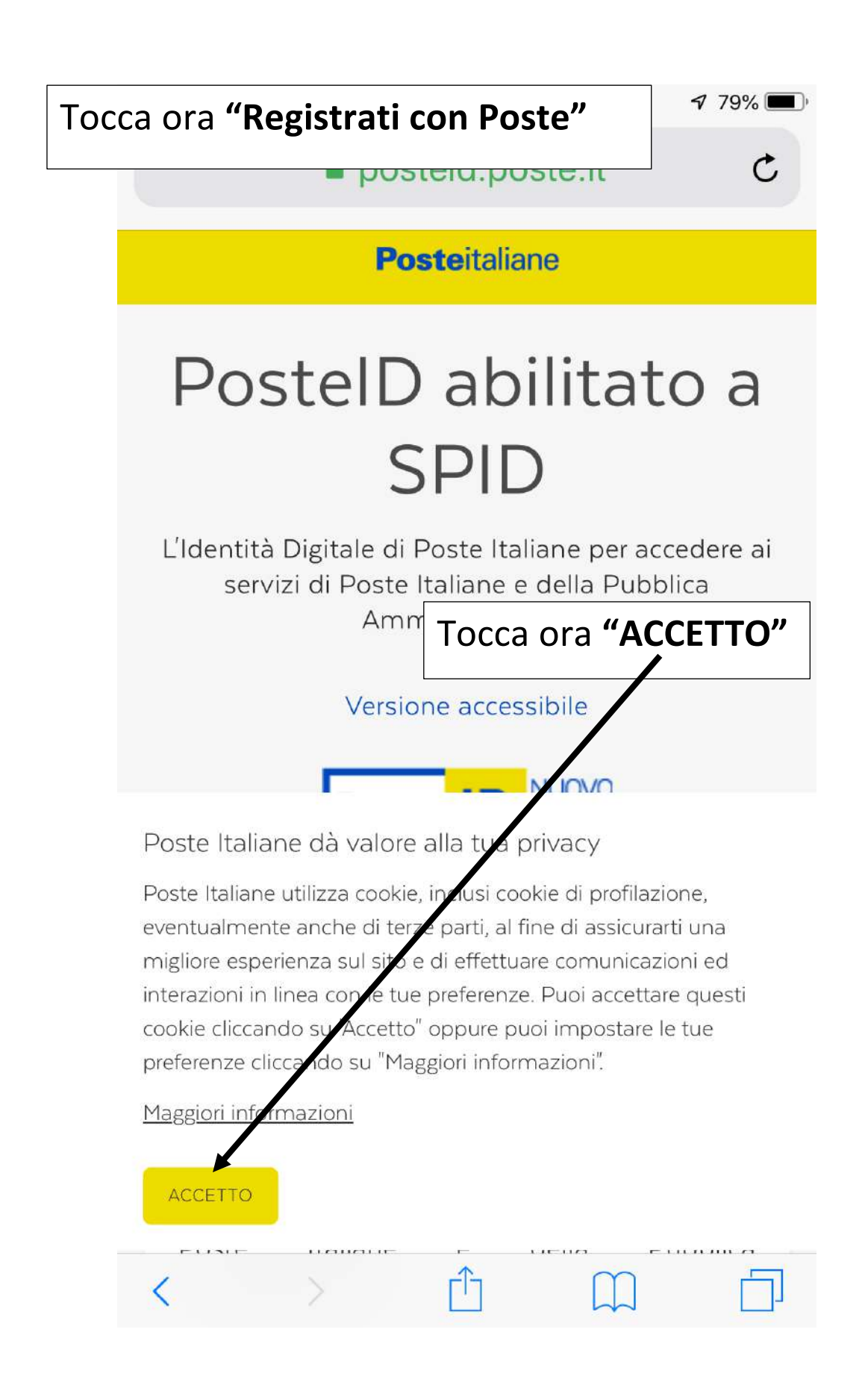

9

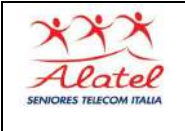

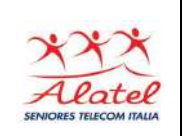

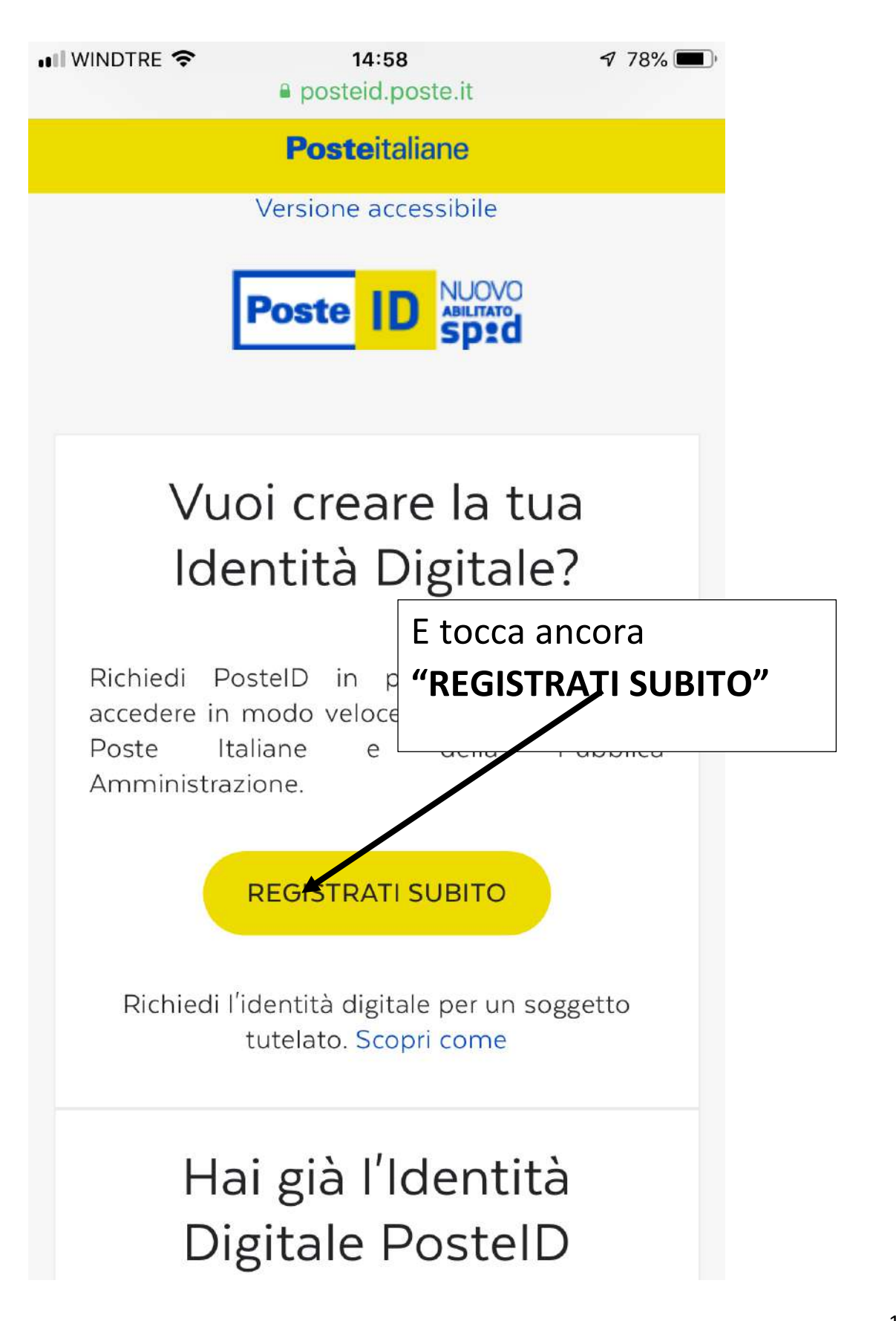

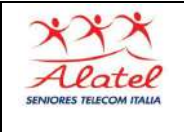

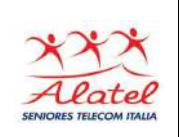

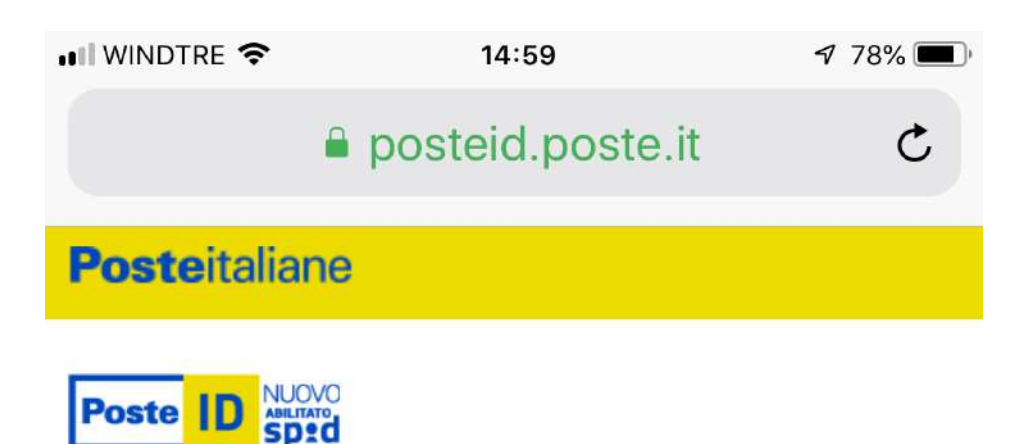

#### Registrati a PosteID abilitato SPID

Scegli lo strumento di identificazione e prosegui con la

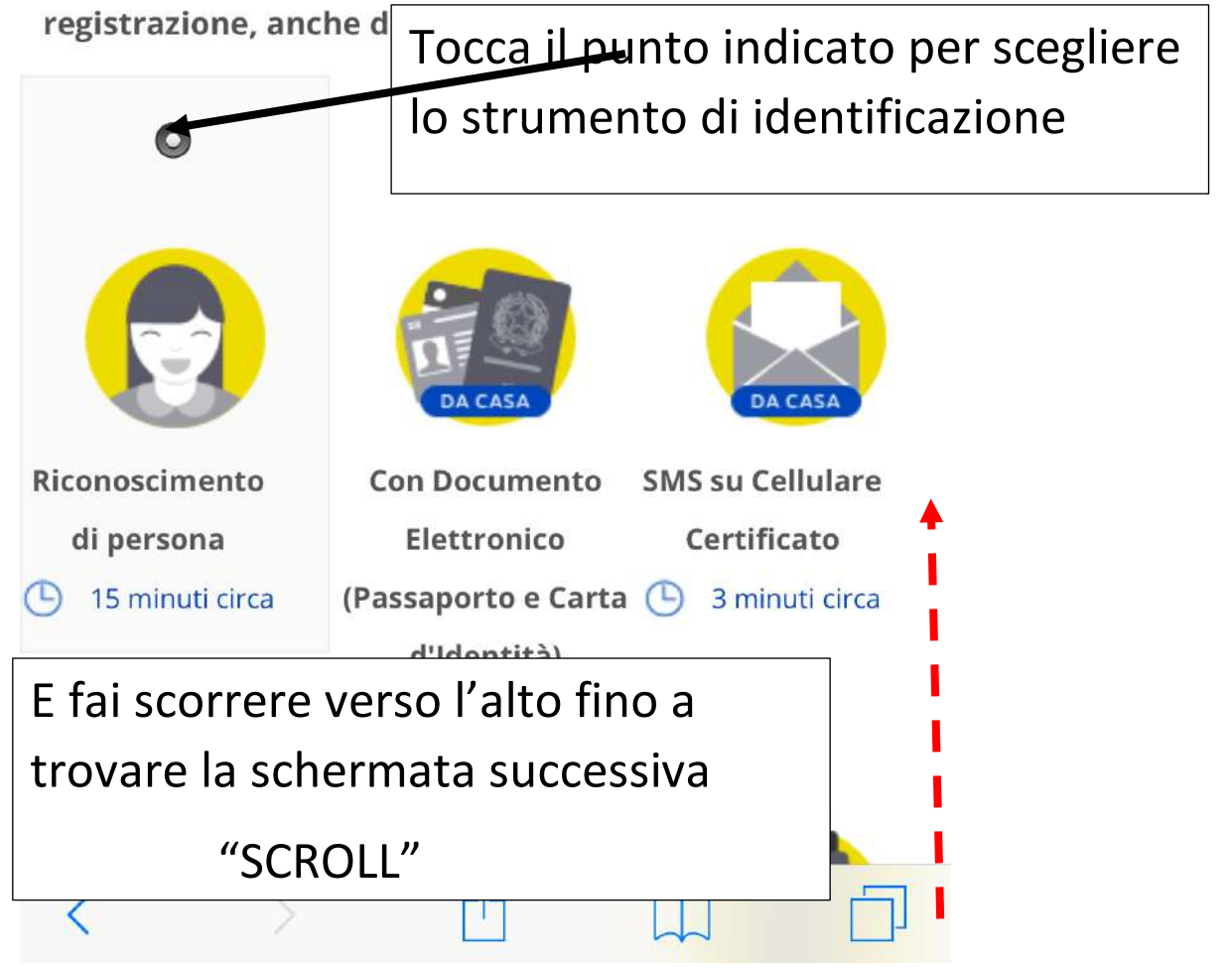

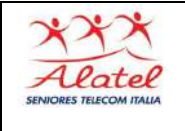

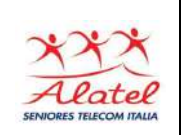

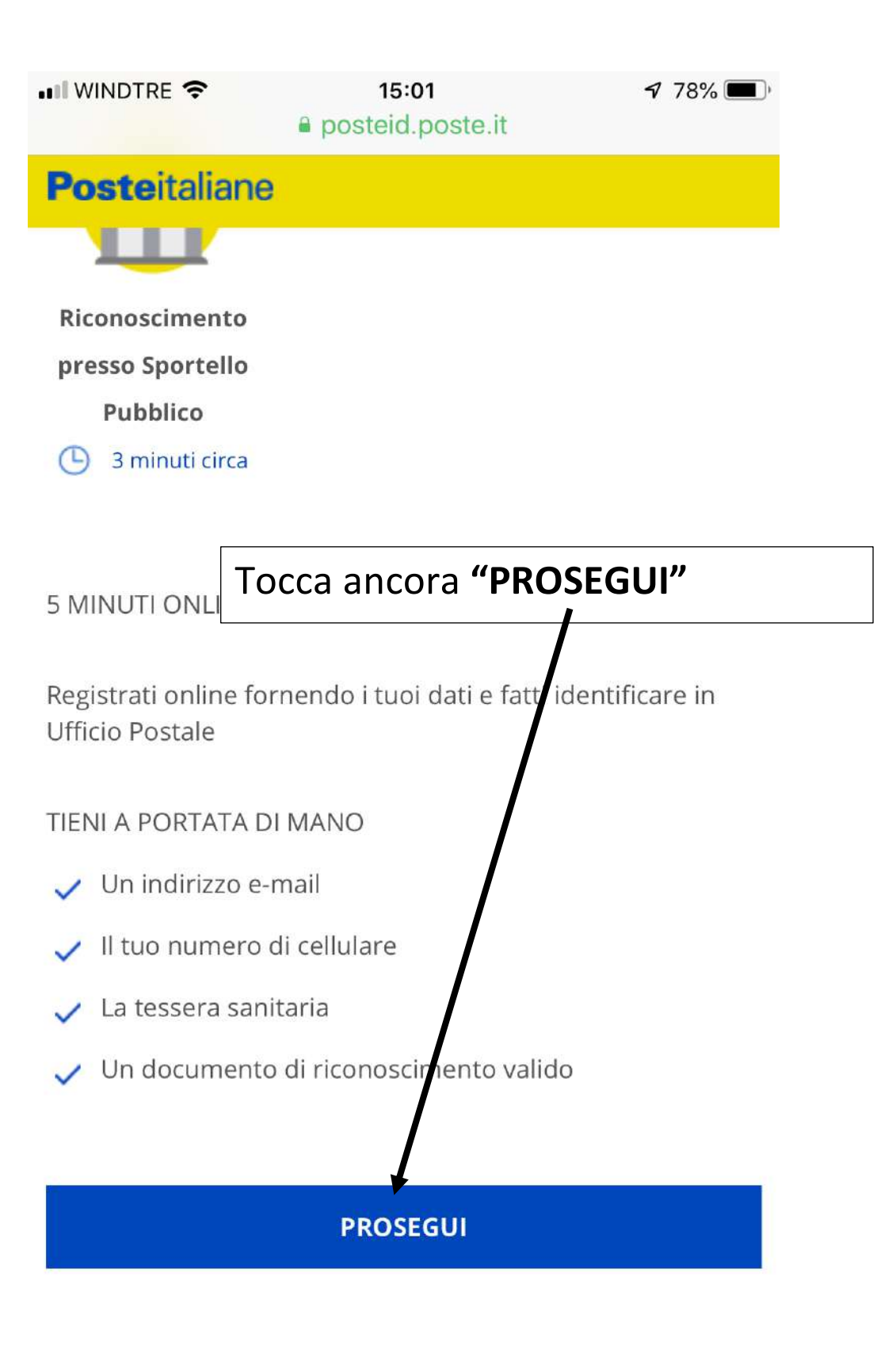

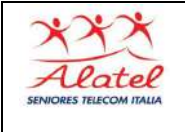

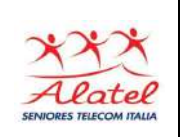

| 📲 WINDTRE 🗢 | 17:53            | <b>1</b> 67% |
|-------------|------------------|--------------|
|             | posteid.poste.it | C            |
| Posteitalia | ne               |              |
| Poste       |                  |              |

Inserisci i tuoi dati

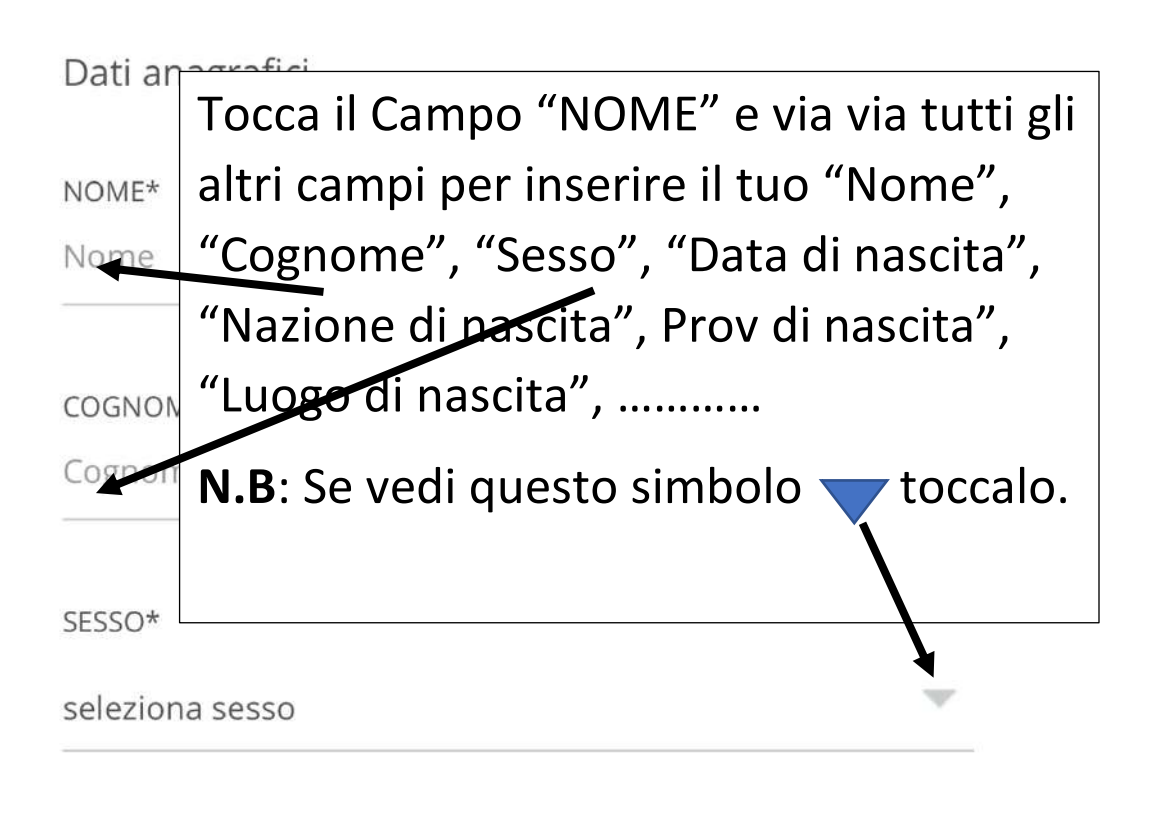

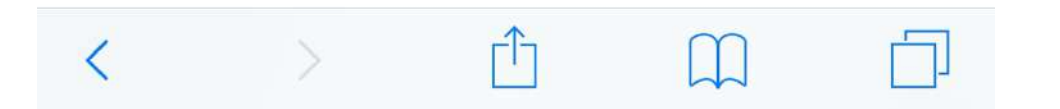

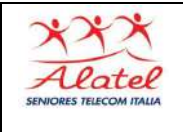

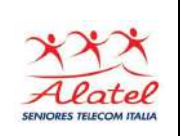

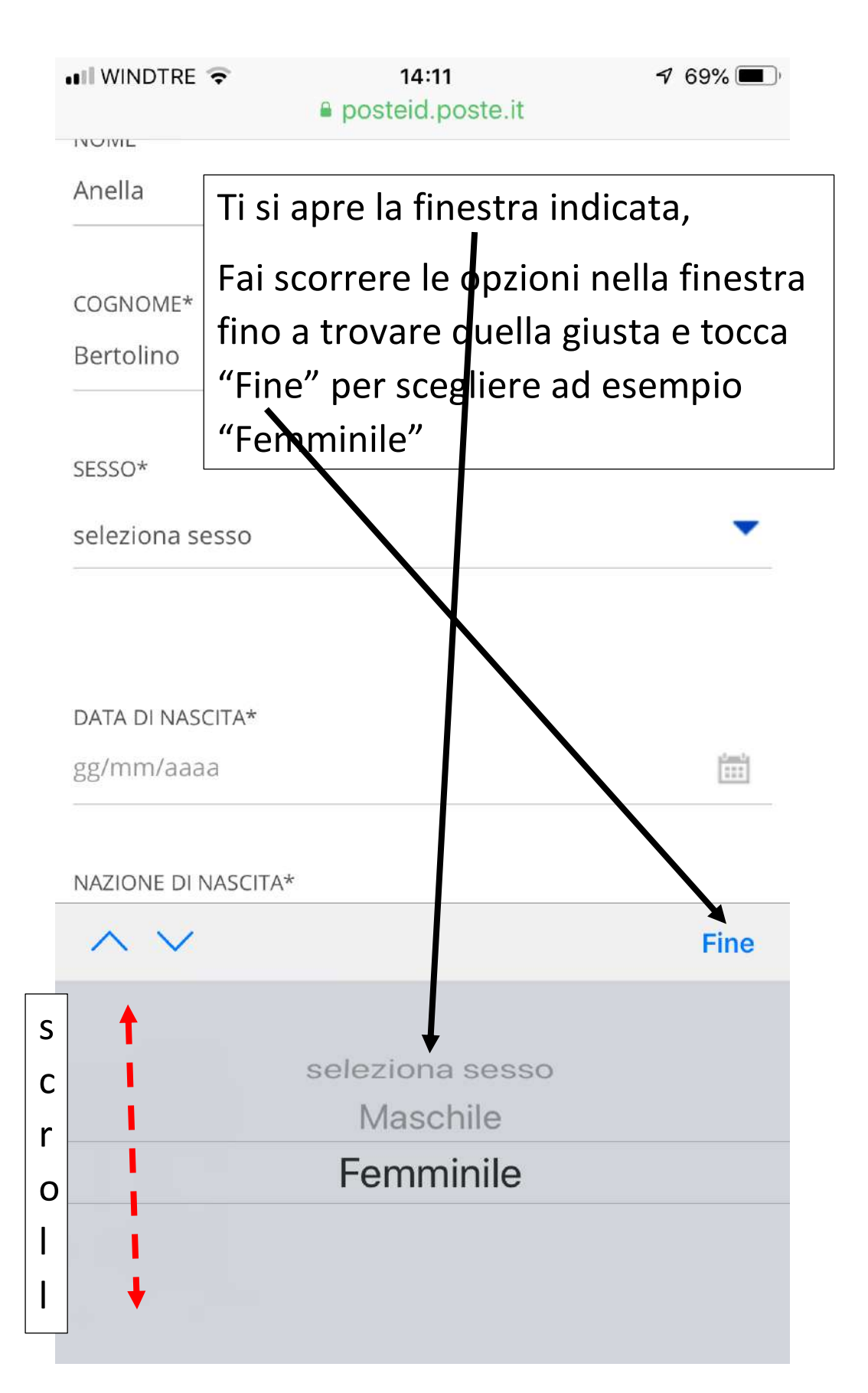

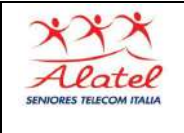

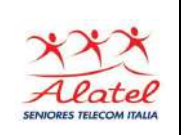

| 📶 WINDTRE 🗢                                                                                                    | 15:05<br>Posteid.poste.it | <b>1</b> 77% ()   |  |
|----------------------------------------------------------------------------------------------------|---------------------------|-------------------|--|
| Posteitali                                                                                                    | ane                       |                   |  |
|                                                                                                    |                           |                   |  |
| PROV. DI NASCIT                                                                                                    | 'A*                       |                   |  |
| Asti                                                                                                    |                           |                   |  |
|                                                                                                    | Termina l'inserime        | nto di questi     |  |
| LUOGO DI NASC                                                                                                    | primi dati con il C.F     | . e fai "TAP" sul |  |
| CASTAGNOLE                                                                                                    | pulsante indicato.        |                   |  |
| Per completare il processo di identificazione dovrai esibire<br>al portalettere o all'operatore dell'ufficio postale il Codice<br>Fiscale/Tessera Sanitaria in originale e consegnare la<br>fotocopia del documento al portalettere. |                           |                   |  |
| CODICE FISCALE                                                                                                    | *                         |                   |  |
| Codice Fiscale                                                                                                    |                           |                   |  |
| Documentaz                                                                                                    | tione                     |                   |  |
| Informativa privacy.pdf                                                                                                    |                           |                   |  |
| PROSEGUI                                                                                                    |                           |                   |  |
| ANNULLA                                                                                                    |                           |                   |  |

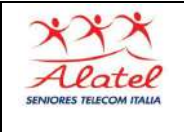

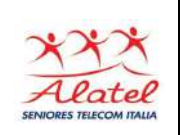

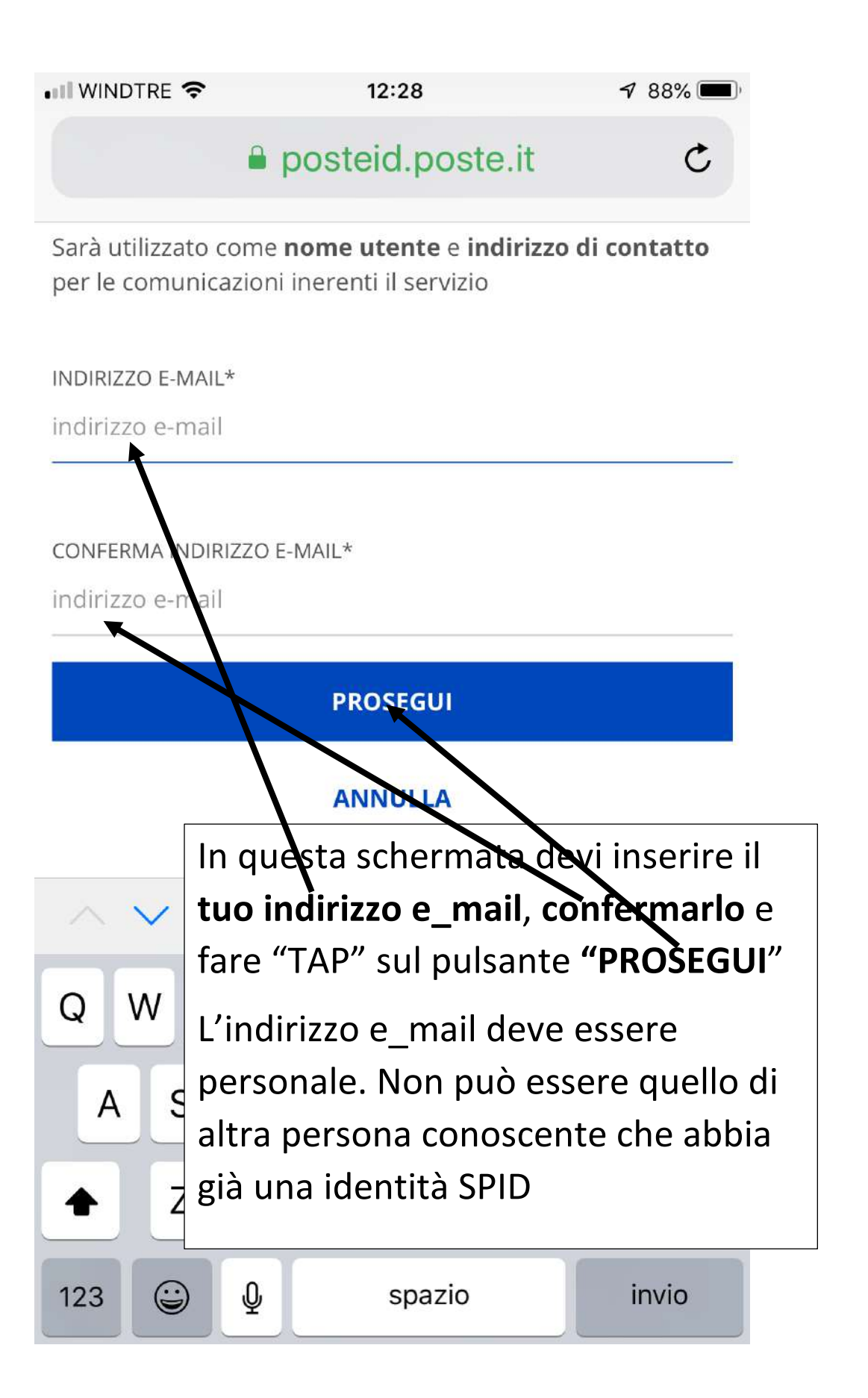

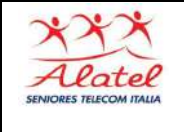

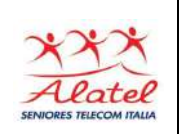

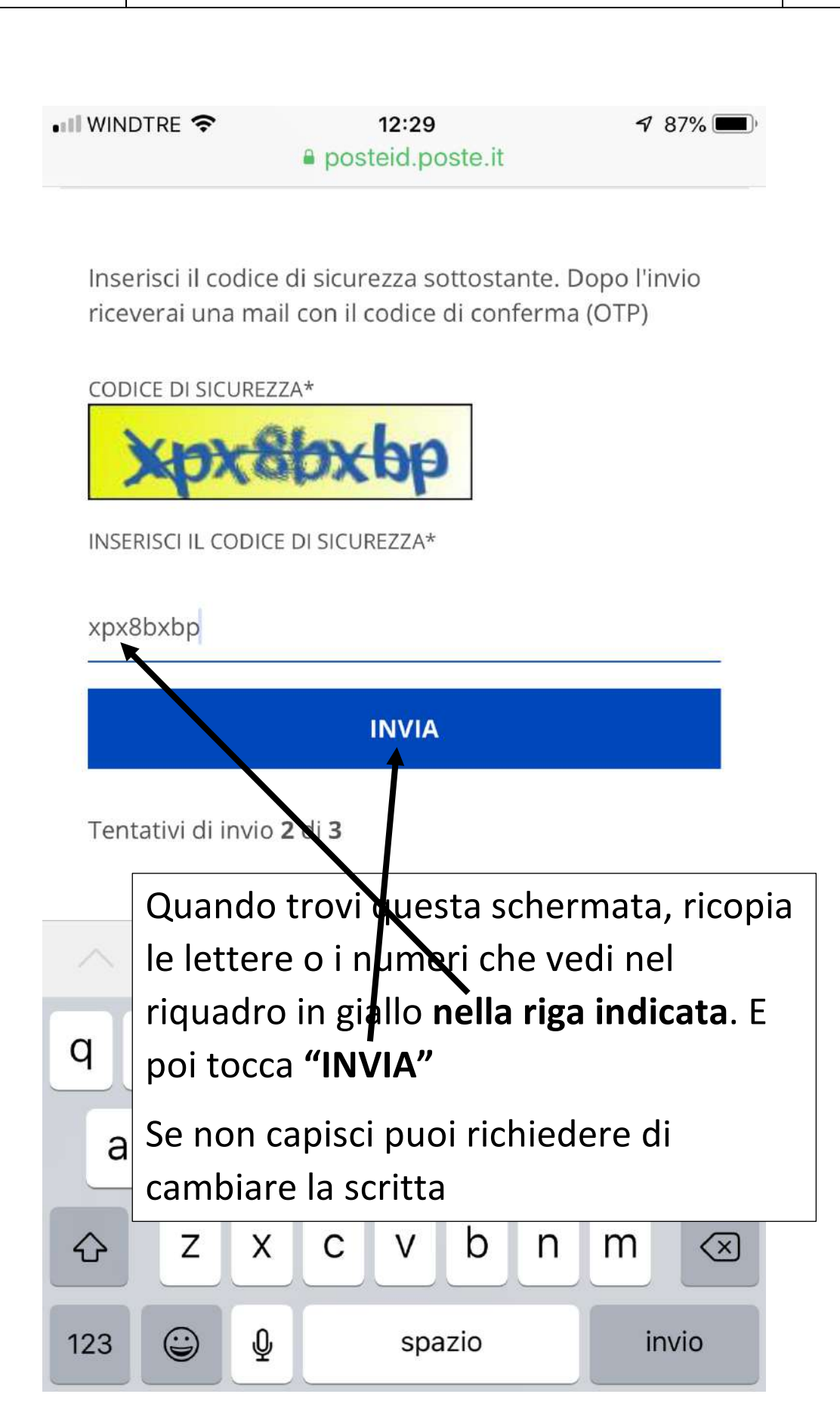

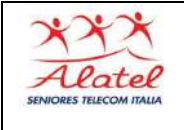

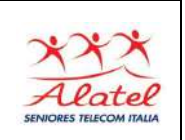

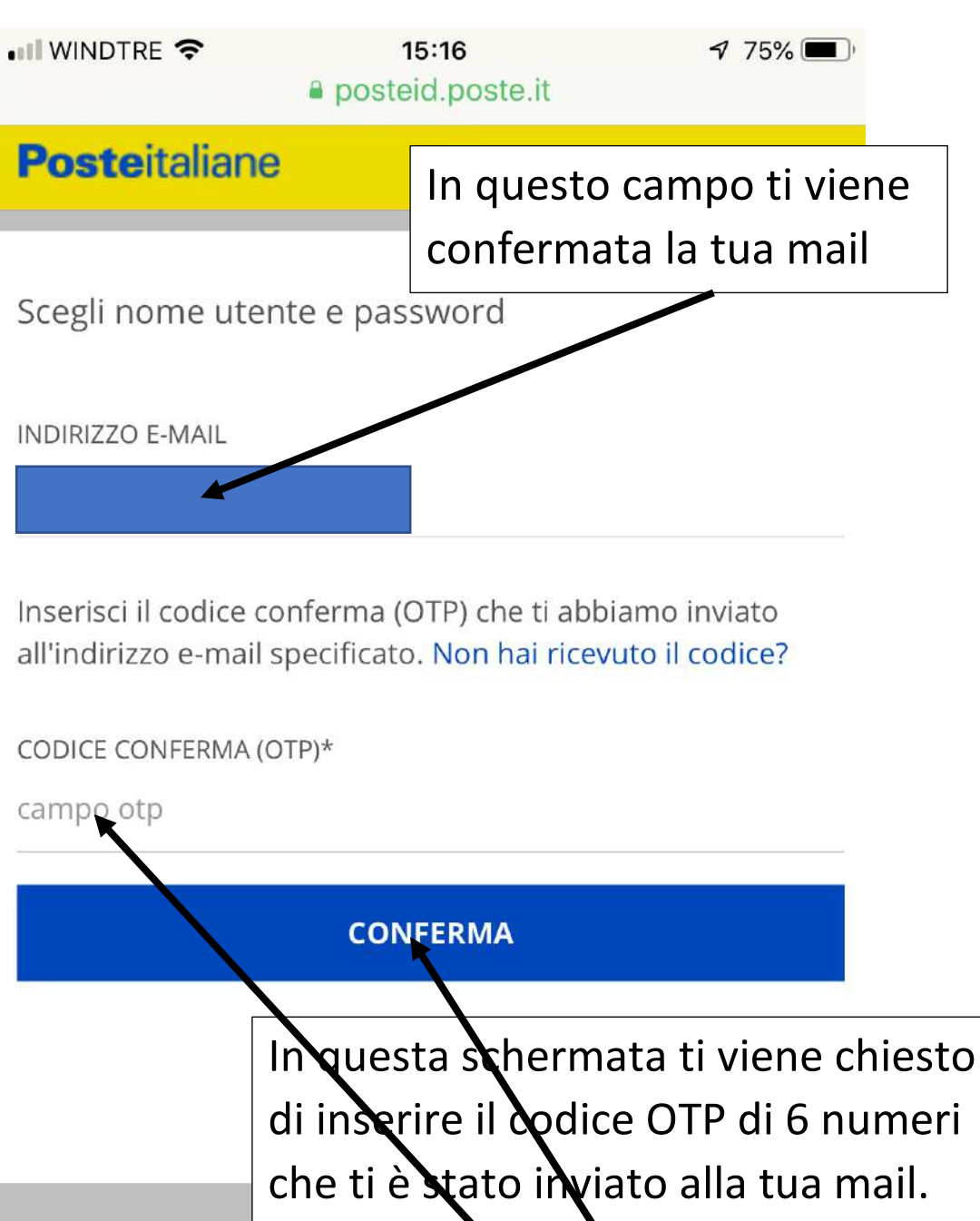

Scegli una nuova sicurezza:

che ti è stato inviato alla tua mail. Tocca il **campo**, inserisci il codice OTP e poi tocca **"CONFERMA"** 

- Lunghezza minima di 8 caratteri
- Lunghezza massima di 16 caratteri
- Uso di caratteri maiuscoli e minuscoli
- Almeno un carattere numerico e almeno un carattere

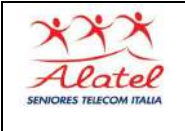

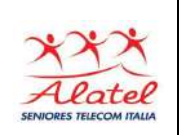

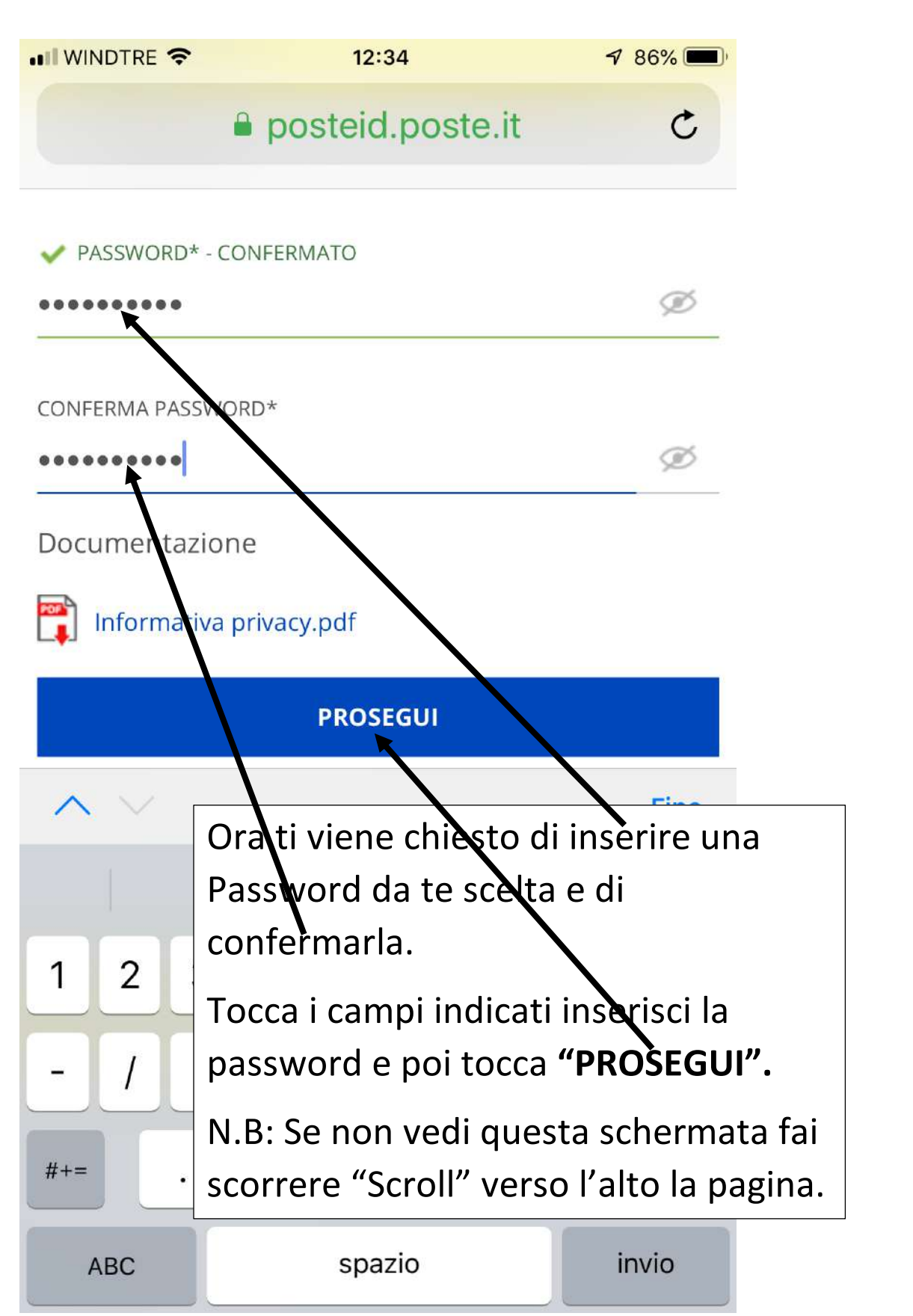

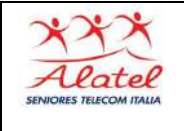

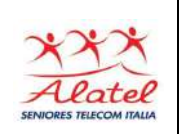

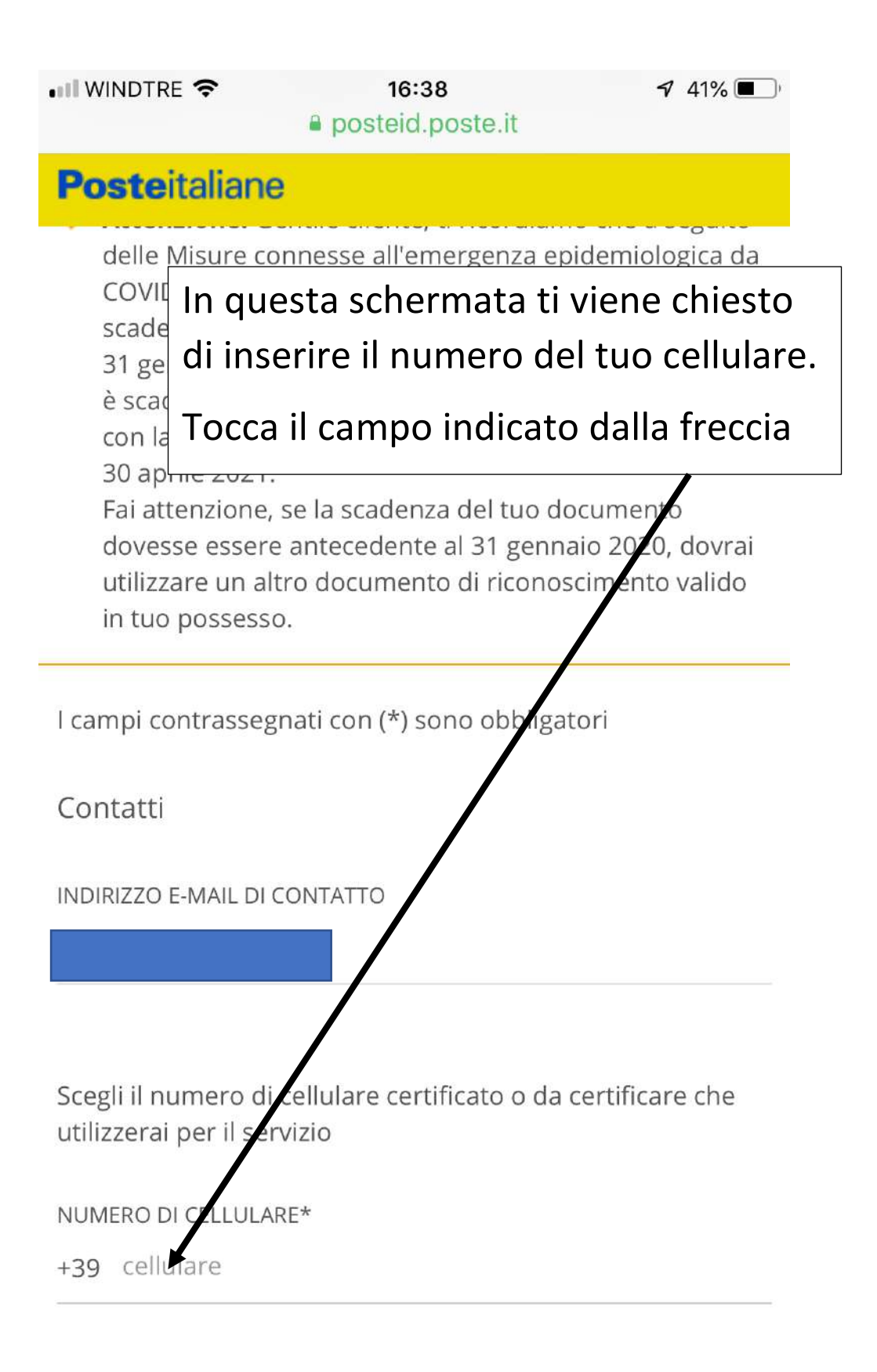

Documento

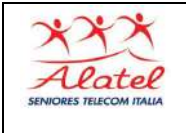

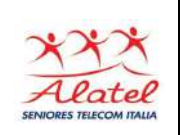

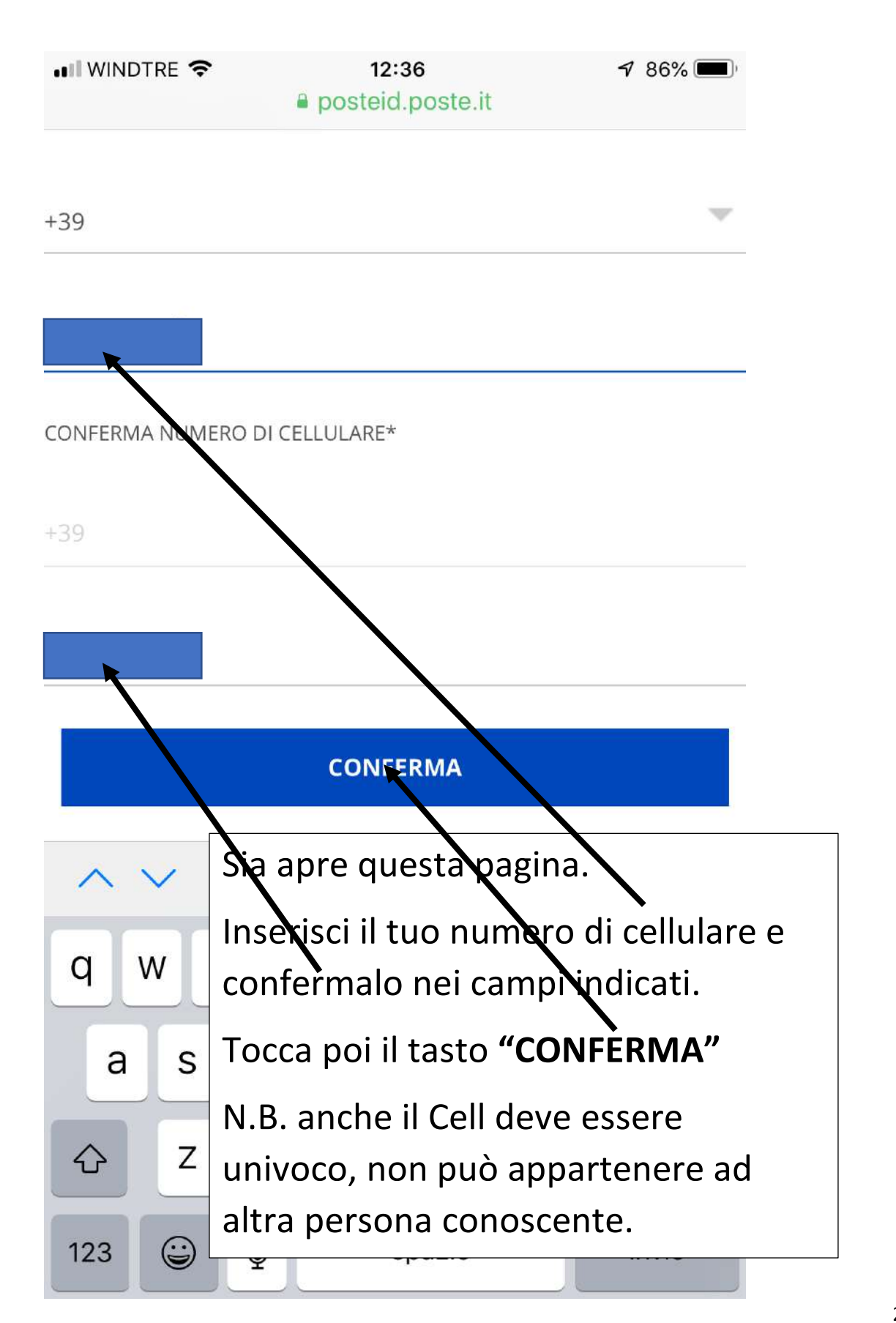

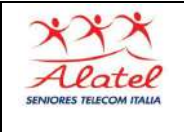

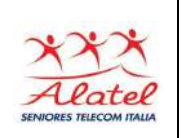

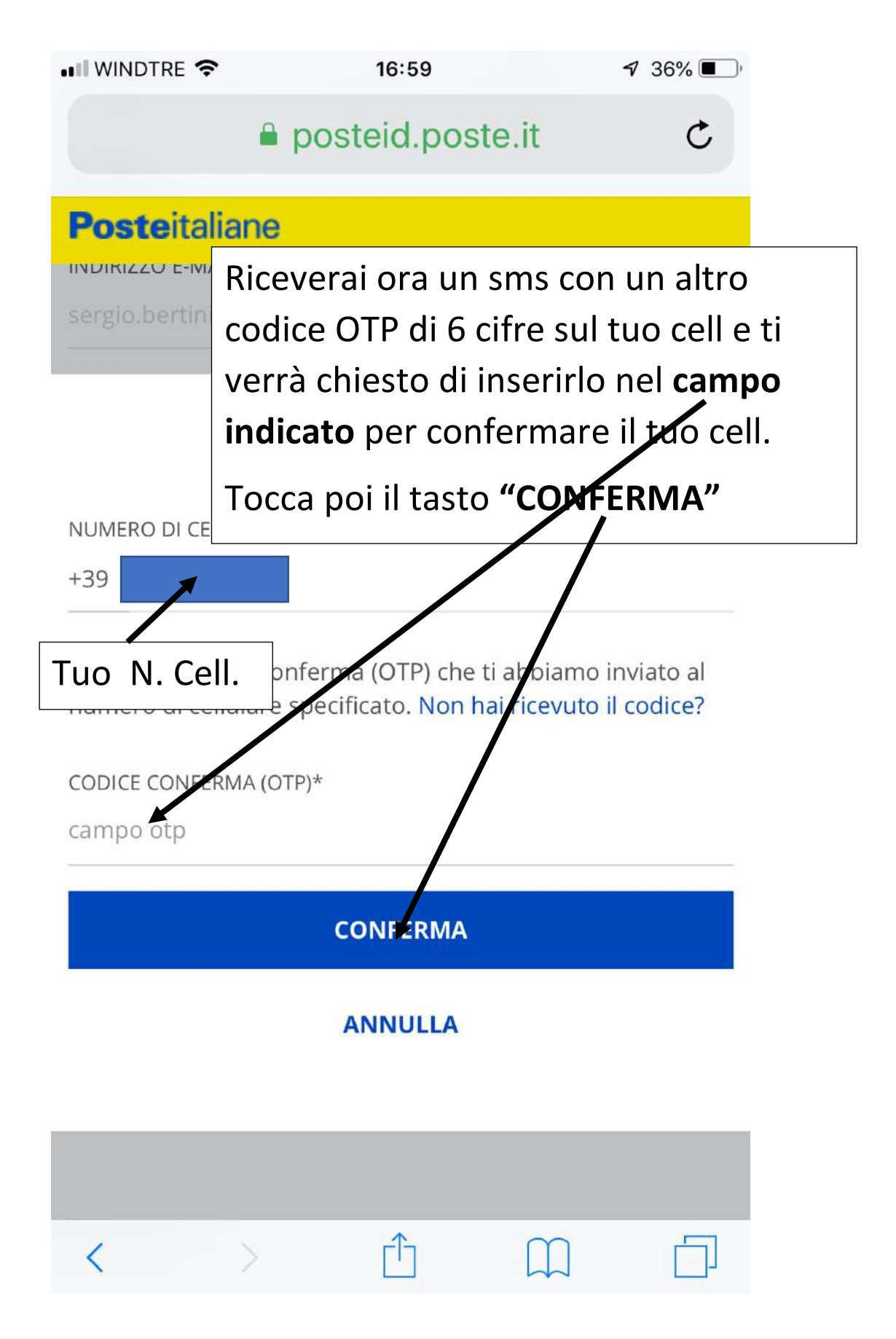

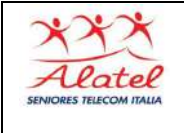

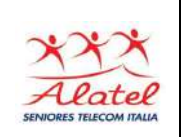

| 📲 WINDTRE 🗢                                                                                                    | 12:38<br>posteid.poste.it                       | <b>7</b> 85% 🔳 '                  |                  |
|----------------------------------------------------------------------------------------------------|-------------------------------------------------|-----------------------------------|------------------|
| <b>Poste</b> ital                                                                                                    | iane                                            |                                   |                  |
| Documento                                                                                                    | Prosegui ora con l'i<br>gli altri identificativ | nserimento di<br>i richiesti face | tutti<br>ndo     |
| Per completa<br>al portaletter<br>del documen                                                                           | scorrere la pagina e<br>campi                   | e toccando i va                   | ri               |
| questa sezior<br>portalettere                                                                                           | Dove trovi il simbol<br>aprirà una finestra     | o ү toccalo<br>come indicato      | e ti si<br>nella |
|                                                                                                    | successiva pagina                               |                                   |                  |
| seleziona<br>NUMERO DOCU<br>numero docu<br>EMESSO DA*<br>seleziona<br>LUOGO DI EMIS<br>localită di emi<br>DATA EMISSION | MENTO*<br>mento<br>SIONE*<br>ssione<br>E*       |                                   |                  |
|                                                                                                    |                                                 |                                   |                  |

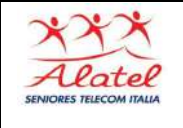

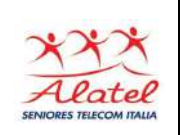

A titolo di esempio: quando per 78% scegliere il luogo di nascita toccherai il C simbolo: ti si aprirà la finestra che puoi vedere sotto con i comuni della provincia di Asti precedentemente scelta Fai scorrere fino a trovare quello desiderato e tocca poi "Fine' LUOGO DI NASCITA\* seleziona luogo Per completare il processo di identificazione dovrai esibire al portalettere o all'operatore dell'ufficio postale il Codice Fiscale/Tessera Sanitaria in originale e consegna re la fotocopia del documento al portalettere. Fine CASORZO CASSINASCO CASTAGNOLE DELLE LANZE CASTAGNOLE MONFERRATO CASTEL BOGLIONE

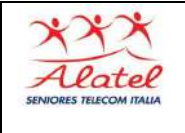

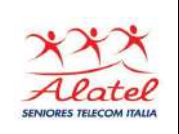

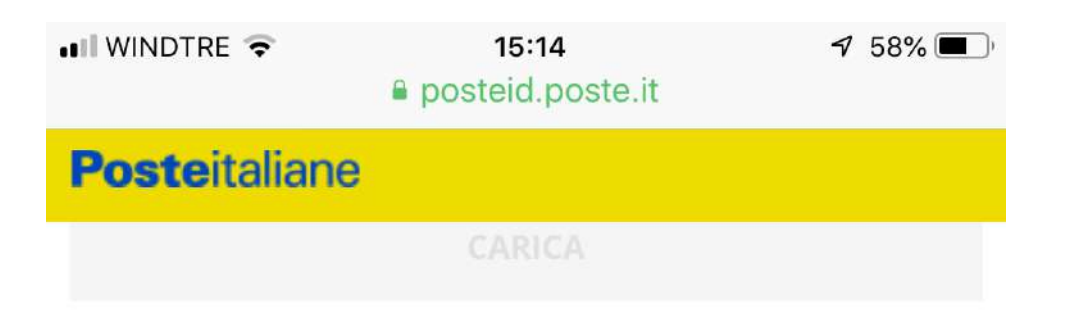

Le immagini devono essere in formato jpg, png, pdf, di dimensione massima 2,5 MB.

#### Non hai la possibilità di caricare le immagini?

Scansiona i documenti in ufficio postale inserisci tutti i dati richiesti e poi Nota Qu facendo sempre scorrere la pagina verso uffici pos l'alto, consiglio di spuntare la casella come indicato. Livello d Fino ad ora hai fatto una iscrizione alle L'attivazi Poste. Lo SPID ti sarà dato quando ti SPID 1 e PostelD. recherai in un ufficio postale con la C.I. e istruzion la Tessera Sanitaria per il all'attiva: riconoscimento di persona. Docume Tocca poi il tasto "PROSEGUI" Informativa privacy.pdf

PROSEGUI

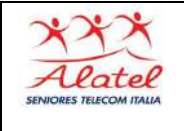

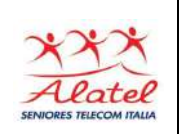

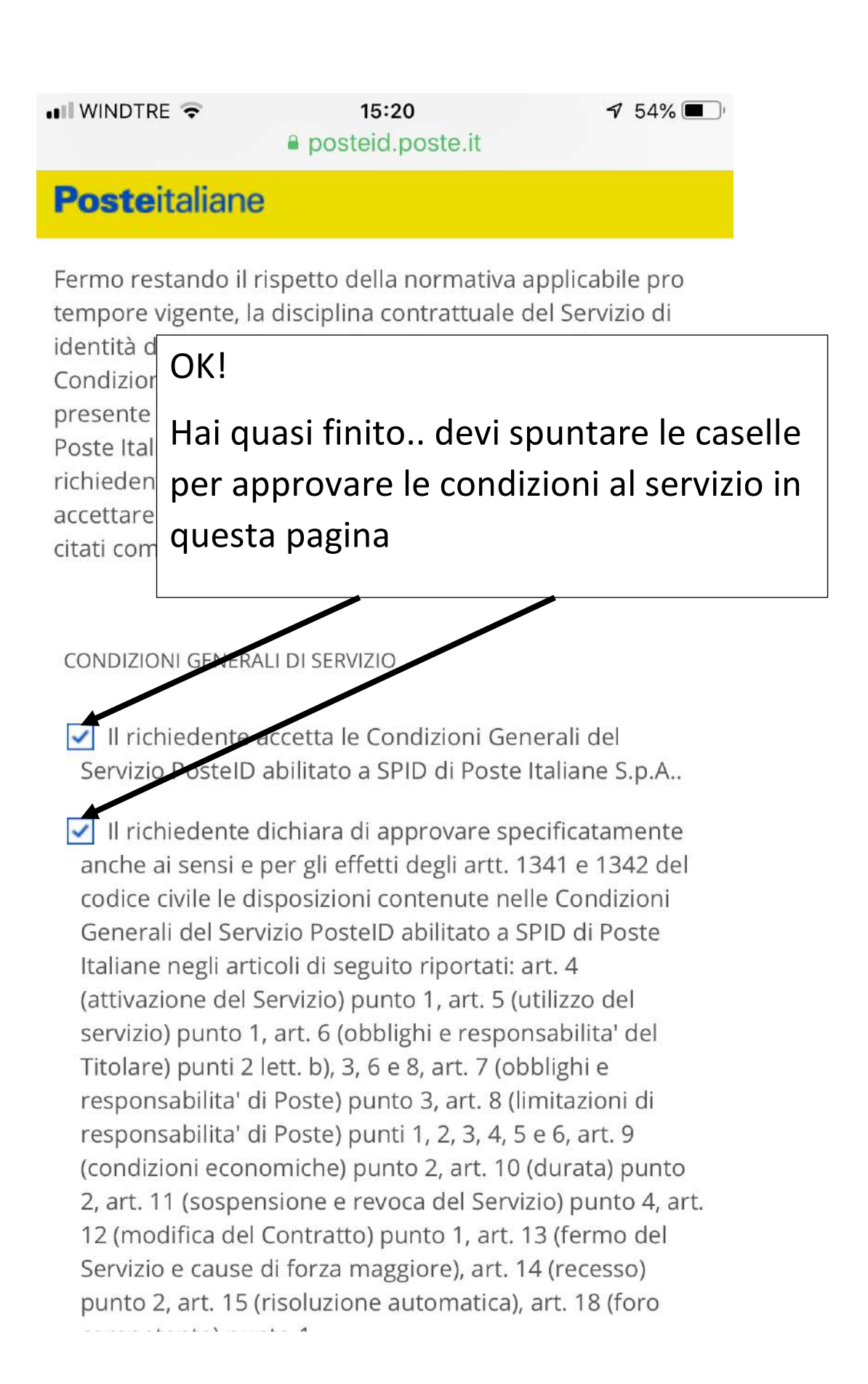

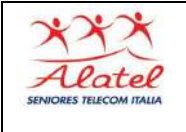

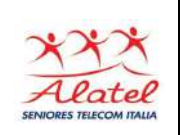

| 🖬 WINDTRE ᅙ                                                                                                    | 15:21<br>posteid.poste.it                                                                                                    | 7 54%                                                                           |
|----------------------------------------------------------------------------------------------------|----------------------------------------------------------------------------------------------------|---------------------------------------------------------------------------------|
| Posteitaliane                                                                                                    |                                                                                                    |                                                                                 |
| ⊙ Accetto ○ No                                                                                                    | n accetto                                                                                                    |                                                                                 |
| 2. attività di marketir                                                                                                    | E quelle relativ<br>in quest'altra p                                                                                              | ve alla privacy<br>pagina                                                       |
| qualità relativi a serv<br>Gruppo Poste Italian                                                                            | izi di soggetti terzi nor<br>e                                                                                                    | i appartenenti al                                                               |
| 🔿 Accetto 🕑 No                                                                                                    | n accetto                                                                                                    |                                                                                 |
| 3. attività di profilazio<br>consenso di cui ai pu<br>indagini di mercato e                                                | orre della clientria e pr<br>nti 1 e/o 2, marketing<br>e sondaggi di qualità p                                                    | revio lo specifico<br>personalizzato,<br>ersonalizzati                          |
| 🔿 Accetto 🥑 No                                                                                                    | n accetto                                                                                                    |                                                                                 |
| 4. per comunicare i o<br>marketing alle societ<br>migliorare i loro serv<br>rilasciato alla stesse<br>mercato e sondaggi o | lati di profilazione fina<br>à del Gruppo Poste lta<br>izi, nonché previo spe<br>per effettuare, marke<br>di qualità personalizza | ilizzata al<br>aliane in modo da<br>cifico consenso<br>ting, indagini di<br>iti |
| 🔿 Accetto 🕑 No                                                                                                    | n accetto                                                                                                    |                                                                                 |

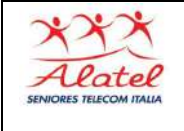

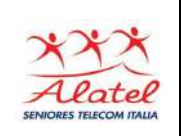

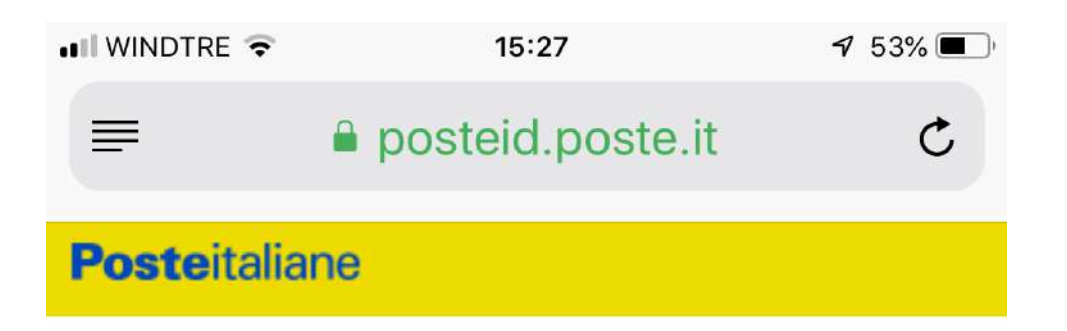

Puoi recarti in ufficio postale per identificarti

## ID

Riceverai al più presto una nostra e-mail dell'avvenuta registrazione. Dopo aver ricevuto l'e-mail, potrai recarti in ufficio postale per effettuare la tua identificazione e la certificazione del tuo numero di cellulare.

Cerca l'ufficio postale a te più vicino su https://www.poste.it/cerca/index.html#/ o sull'App Ufficio Postale.

Attenzi l'identif

Ora hai davvere finito.

casa, è "Prenot

Se per l

di preno

<

Ti viene comunicato che riceverai una mail dell'avvenuta registrazione. Dopo potrai recarti in un ufficio postale per ufficior l'identificazione. Tocca il "LINK" per Ti ricord scegliere l'ufficio più vicino che offre il servizio